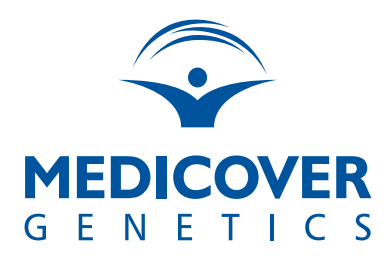

# TarCET Kit

## DNA Denaturation Guidelines & Sequencing Conditions for Element Biosciences Platforms

- Metabolic Panel
- Aortopathy Panel
- Arrhythmia Panel
- Cardiomyopathy Panel
- Congenital Heart Defects Panel
- FH, PH and RAS Panel
- Cardiac Comprehensive Panel
- Hereditary Cancer Panel
- Infertility Panel
- Neonatal Panel
- Carrier Screening Core Panel
- Carrier Screening Comprehensive Panel

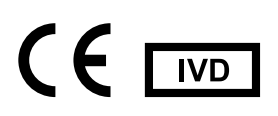

For Diagnostic Procedure Only Proprietary Document: WI-46C Version 1.1

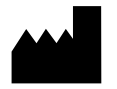

Medicover Genetics Ltd. 31 Neas Engomis Str, 2409 Engomi, Nicosia - Cyprus

www.medicover-genetics.com

## **Revision History**

| Date<br>(YYYY-MM-DD) | Version | Description of Change  |
|----------------------|---------|------------------------|
| 2024-11-20           | 1.0     | Initial Document Issue |
| 2025-03-12           | 1.1     | Cover Modifications    |

#### Planned Run Creation:

- 1. Create a planned run on ElemBio Cloud by selecting the "Plan A Run" button on the top right corner of the platform
- 2. Select "Sequencing with Cloudbreak"
- 3. Save the Planned Run as AVITIRunID (i.e. AVITI001)
- 4. Enter the run's information as shown in the table below:

#### Run Configuration

| Library type                        | Third Party                 |         |
|-------------------------------------|-----------------------------|---------|
| Library structure                   | Linear                      |         |
| Sequencing kit                      | e.g. 2x75 CB Freestyle High |         |
| Low-Diversity High-Multiplex option | No                          |         |
| Library Pools                       | 1                           |         |
| Cycles                              |                             |         |
| AVITI 2x75 Sequencing Kit           | Med                         | High    |
| Cloudbreak FS                       | THEM                        | 1.1.5.1 |
| Index 1                             | 10                          | 10      |
| Index 2                             | 10                          | 10      |
| Reads 1                             | 76                          | 63      |
| Reads 2                             | 76                          | 63      |

- 5. Select "Advanced Run Settings" and for Polony Density select "High Density"
- 6. Save the Run

#### DNA Denaturation Guidelines:

- 1. Follow loading instructions for pooling and dilution of the samples in a DNA LoBind 2.0 ml tube
- 2. Dilute the PhiX Control stock by combining the following in an empty DNA LoBind 2.0 ml tube:
  - 2ul of 1nM PhiX
  - 18ul of HPLC H<sub>2</sub>O
- 3. In a new Safe lock 1.5ml tube, perform a 1N dilution of NaOH by transferring 2ul of 10N NaOH and 18ul HPLC  $H_2O$ . Vortex the tube to mix
- 4. In a new Safe lock 1.5ml tube, perform a 0.2N dilution of NaOH by transferring 10ul of 1N NaOH and 40ul HPLC H<sub>2</sub>O. Vortex the tube to mix
- 5. Add 15ul HPLC H<sub>2</sub>O and 2.8ul of diluted PhiX to the final pooled samples from Step 1
- 6. Denature the pooled samples and PhiX from step 5 by:a. Adding 27.8ul of 0.2N NaOH andb. Briefly vortex and spin down
- 7. Incubate for 5 minutes at RT
- 8. Add 27.8ul of 200mM Tris-HCl buffer pH 7 and gently flick by hand to mix
- 9. Briefly spin down the sample
- 10. Add 1317ul of Library loading buffer to reach the final volume of 1400ul
- 11. Transfer the full volume of denatured library and PhiX to the library well of the sequencing cartridge

Avoid introducing air bubbles when dispensing the library to the sequencing cartridge.

- 12. Discard all other tubes
- 13. Proceed immediately to the next step

#### Sequencing Run:

- 1. On the Home Page of the Sequencer select New Run -> Side to run (A or B) -> Sequence -> Planned Run and select the run form the form the list of planned runs (i.e. AVITI001)
- 2. Review the run configuration based on the Table below:

#### **Run Configuration**

| Library type                        | Third Party                 |        |  |
|-------------------------------------|-----------------------------|--------|--|
| Library structure                   | Linear                      |        |  |
| Sequencing kit                      | e.g. 2x75 CB Freestyle High |        |  |
| Low-Diversity High-Multiplex option | No                          |        |  |
| Library Pools                       | 1                           |        |  |
| Cycles                              |                             |        |  |
| AVITI 2x75 Sequencing Kit           | Med                         | High   |  |
| Cloudbreak FS                       | Meu                         | Flight |  |
| Index 1                             | 10                          | 10     |  |
| Index 2                             | 10                          | 10     |  |
| Reads 1                             | 76                          | 63     |  |
| Reads 2                             | 76                          | 63     |  |
| Advanced Run Settings               |                             |        |  |
| Polony Density                      | High Density                |        |  |

Make sure that the Polony density option under Advanced Run Settings is set to High.

- 3. Select storage space
- 4. Please refer to the Element AVITI System User Guide for instructions on how to load the required reagents to the sequencer
- 5. Initiate the sequencing run

### Support Contact Info

For Technical Support inquiries: ivdsupport.genetics@medicover.com

For Customer Support inquiries: customersupport.genetics@medicover.com

For more information visit our website: www.medicover-genetics.com

Medicover Genetics Ltd. 31 Neas Engomis Str, 2409 Engomi, Nicosia - Cyprus